## 复制到 Macintosh 电脑

## 用以下方法把文件复制到 Mac 电脑上。

1 连接 USB 电缆和交流电适配器。

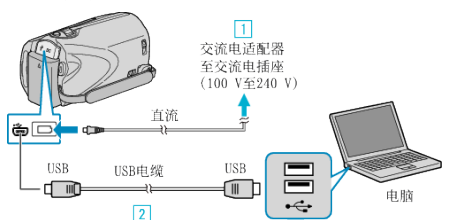

- ①把交流电适配器与本机连接。
- ② 用随附的 USB 电缆连接。
- 随附软件在此过程中无需使用。
- 2 打开液晶监视器。

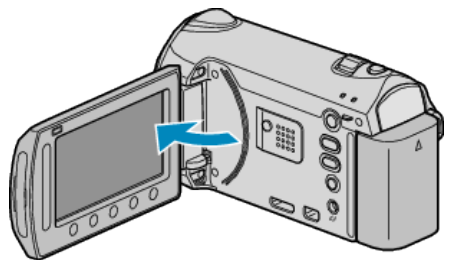

- 出现 USB 菜单。
- 3 选择"在电脑上播放"并碰触 ∞。

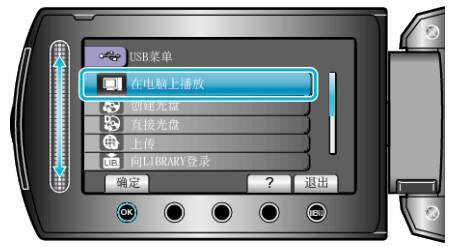

- 随后的操作在电脑上进行。
- 4 在桌面上单击"EVERIO\_MEM"或"EVERIO\_SD"图标。
- 文件夹打开。
- 5 单击列显示图标。

列显示图标

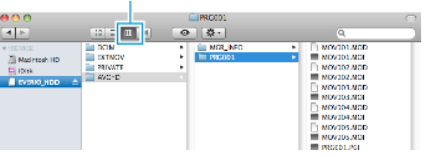

- 搜索有所需文件的文件夹。
- 6 把文件复制到电脑的任何文件夹 (桌面等)。

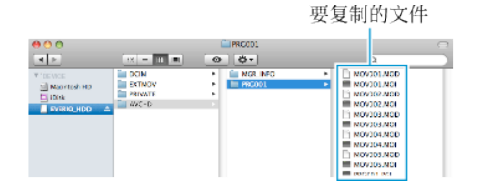

小心: -

- 当文件夹或文件在电脑上被删除/移除/重命名时,就再也不能在本机上播放了。
- 复制到 Mac 电脑上的 MTS 文件无法导入至 iMovie。 要使用 iMovie 中的 MTS 文件,需以 iMovie 导入文件。

注: -

- 要编辑/浏览文件,需使用支持 AVCHD(视频)/JPEG(静像)文件的软件。
- 将本机从电脑去除时,把桌面上的"EVERIO\_MEM"或"EVERIO\_SD"图标 拖拉到回收站即可。

## iMovie 和 iPhoto

您可以用苹果公司的 iMovie '08, '09(视频) 或 iPhoto(静像)把本机上的 文件导入电脑。

如要核对系统要求,从苹果菜单中选择"关于本机"。您可以判定操作系统版本、处理器和内存大小。

- 有关 iMovie 或 iPhoto 的最新信息,请参阅苹果公司网站。
- 有关如何使用 iMovie 或 iPhoto 的详请,请参阅各套软件的帮助文件。
- 不保证在所有电脑环境下都能进行该操作。